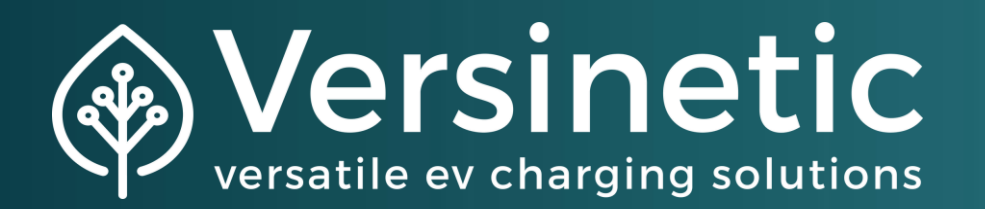

# LinkRay Quick Start Guide

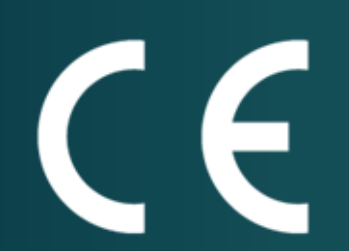

August 2024 1.05 (Firmware Version 1.3.11) EN

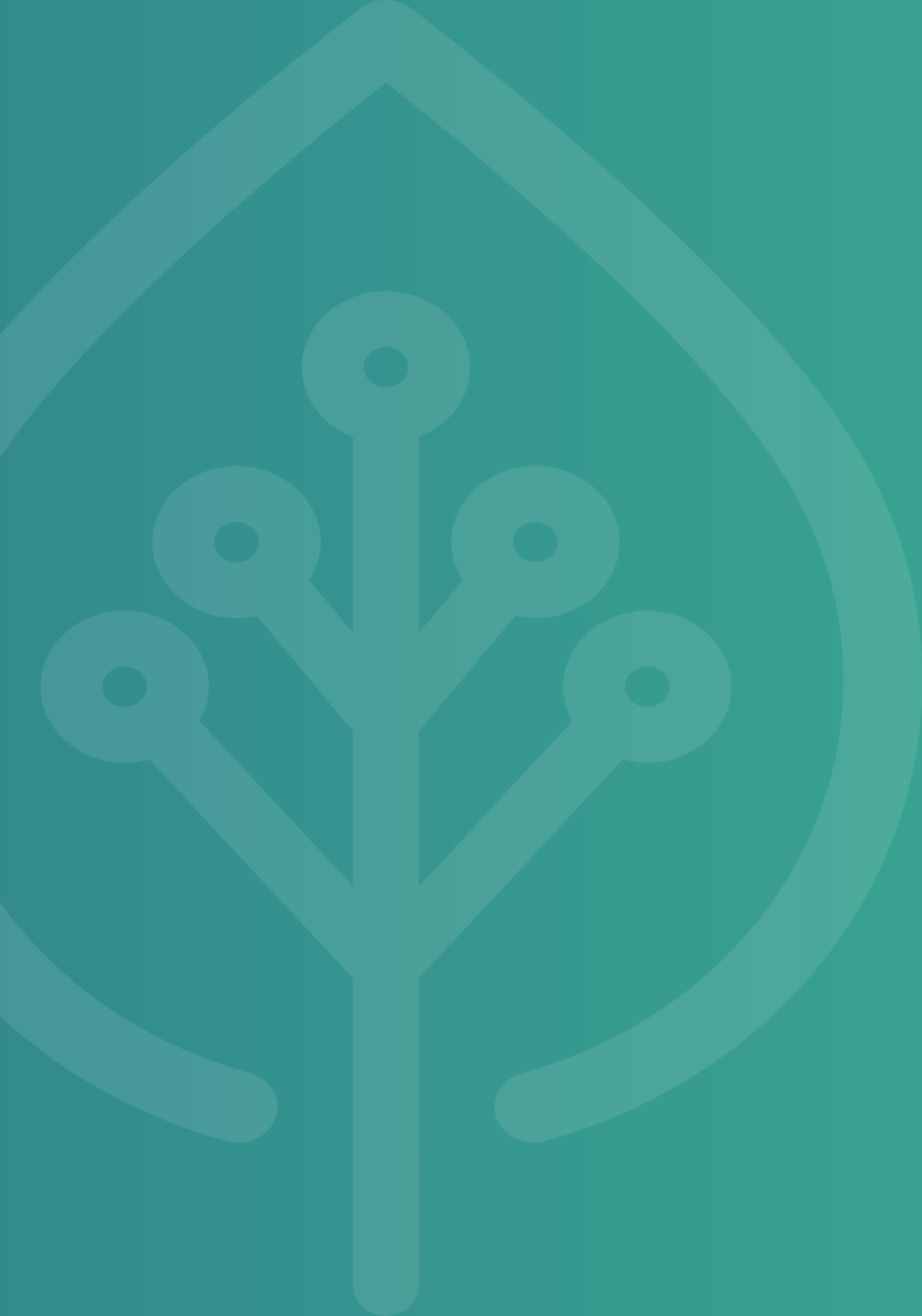

| 1 Physical Setup                  | 7 Network Settir  |
|-----------------------------------|-------------------|
| 2 Initial Startup                 | 8 Charger Config  |
| 3 Remote Access                   | 9 Charger config  |
| 4 Select Your Device              | 10 Charger Confi  |
| 5 Log In                          | 11 Charger Config |
| 6 Configure the Site Power Limits | 12 Enable & Add   |

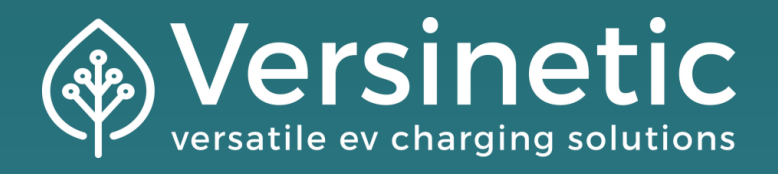

- ings
- iguration [part 1]
- guration [part 2]
- figuration [part 3]
- iguration [part 4]
- I Any RFID Tags (Optional) + TEST

### **]** Physical Setup

## Connect the power and ethernet cables

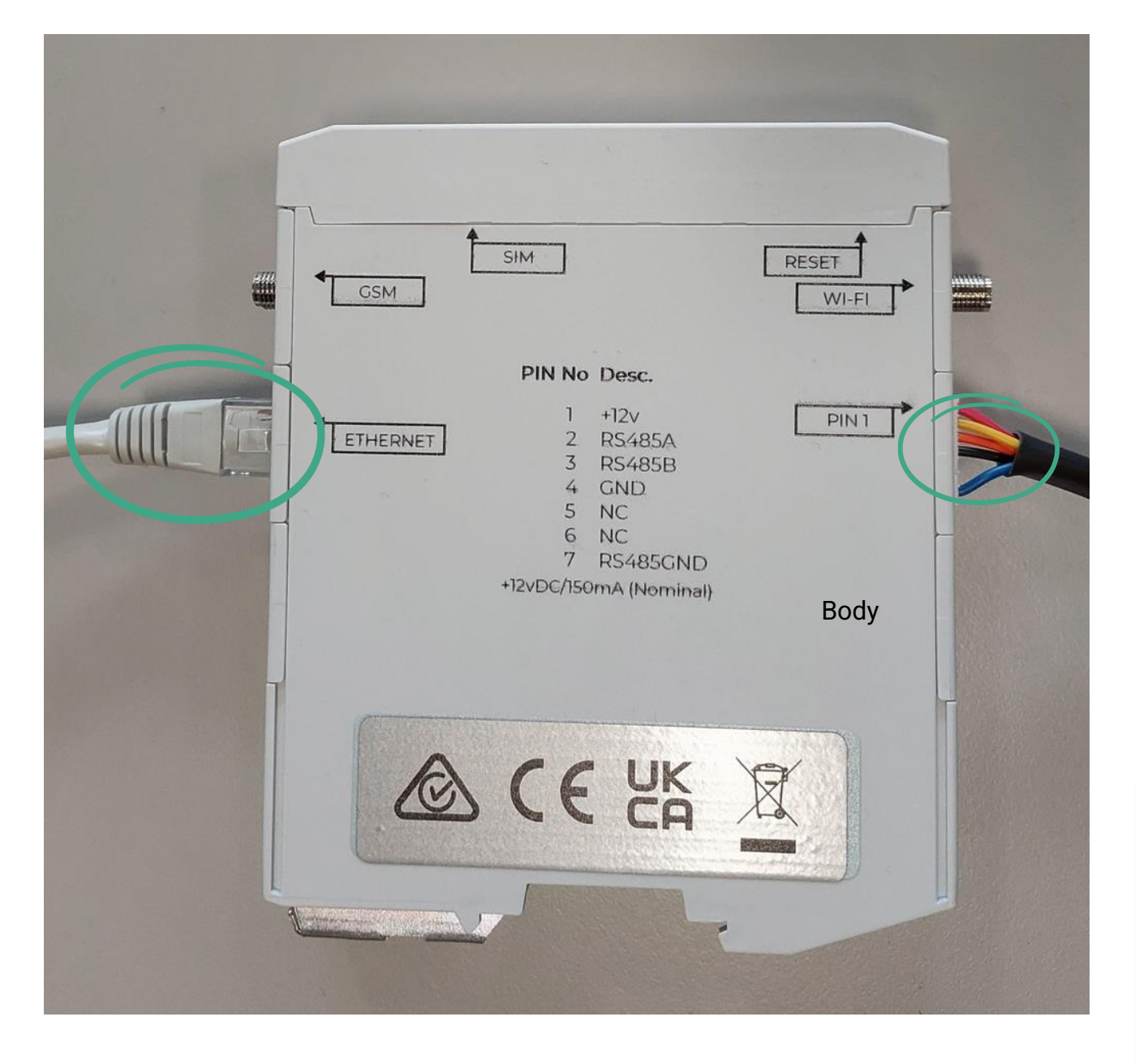

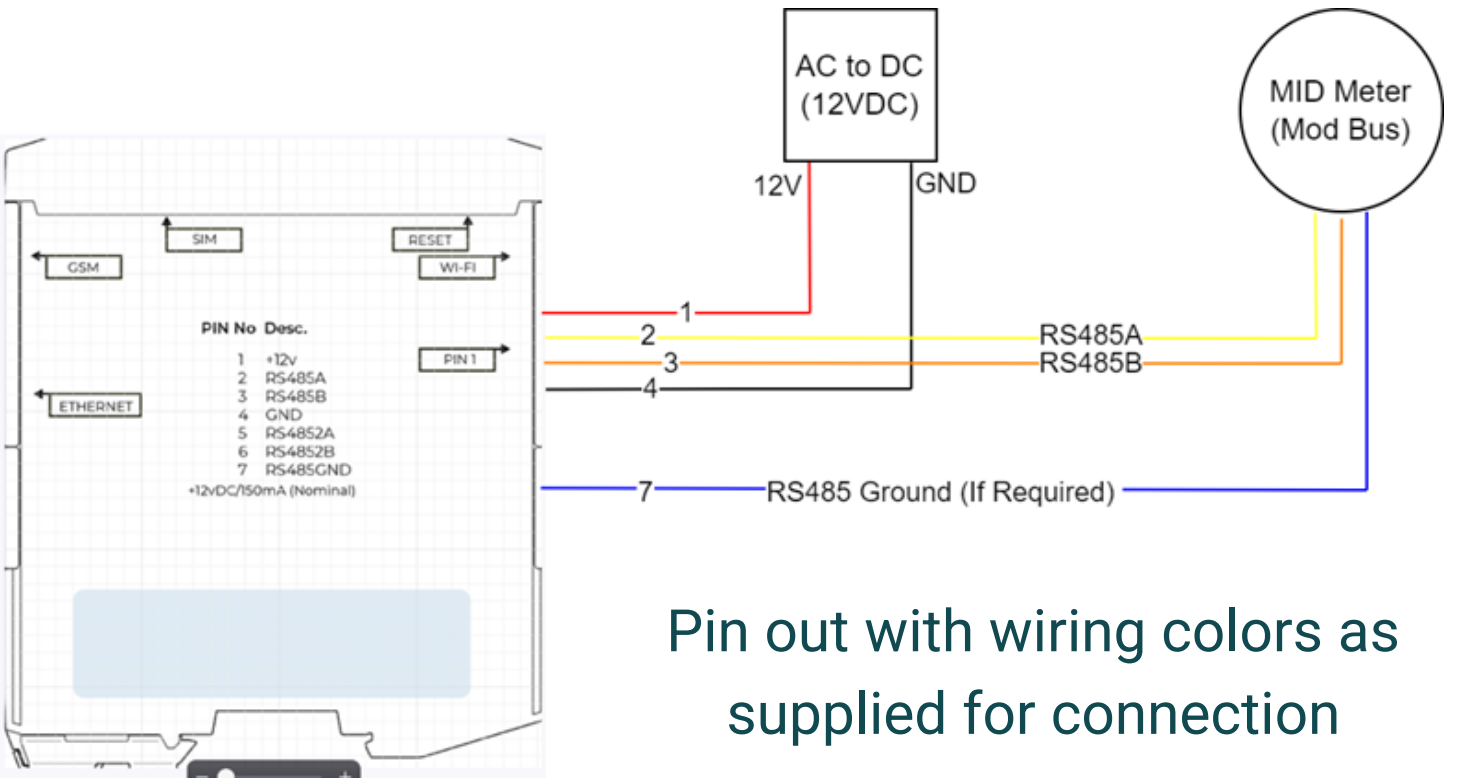

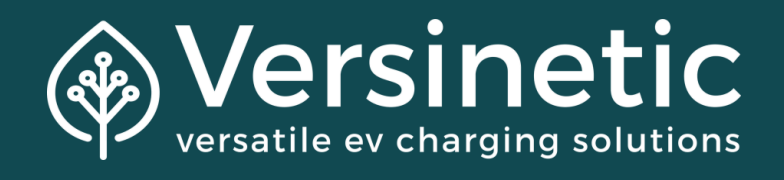

#### In the wiring diagram there is also Modbus connections to a mid-meter RS485A & RS485B, this is only applicable on relevant installs

## 2 Initial Startup

LED Patterns: solid green - starting up Blinking green - normal operation solid red - Fault

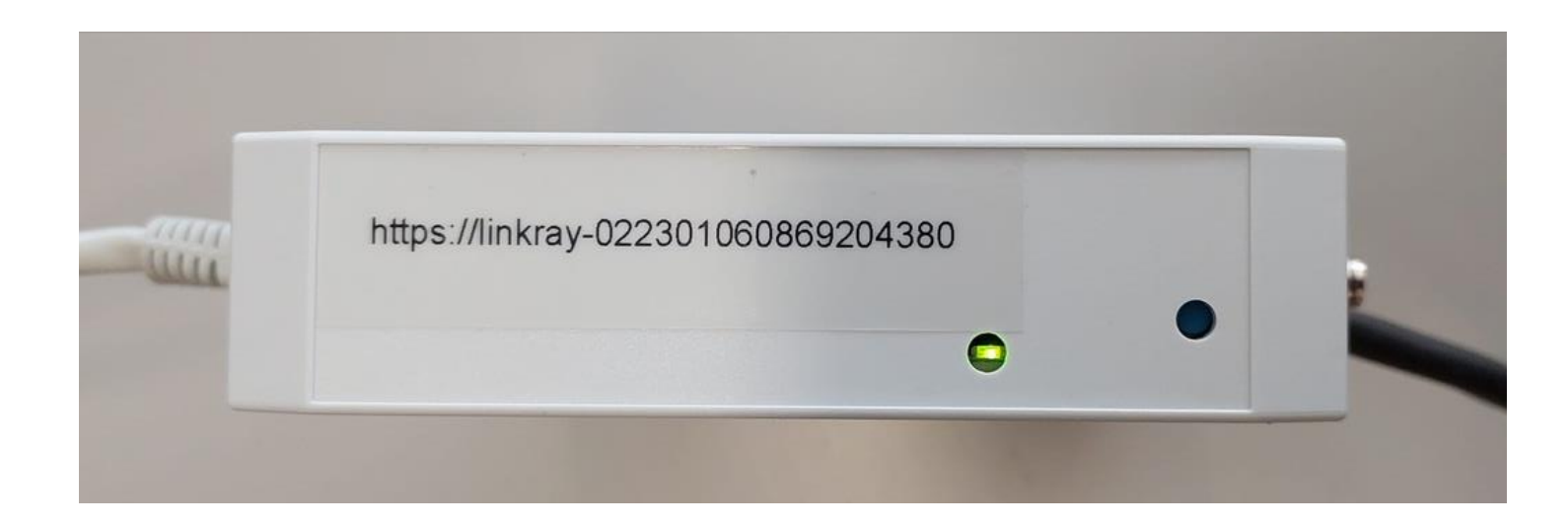

The LinkRay device will follow this procedure given no faults occur:

 It will take about 2 minutes to boot and start up - LED will be ON (If the LED is still UNBLINKING after this, it is most likely updating to the most recent software version - the time this takes varies as devices with older software versions need to update multiple times)
 Then it will be operating normally - LED will be FLASHING green

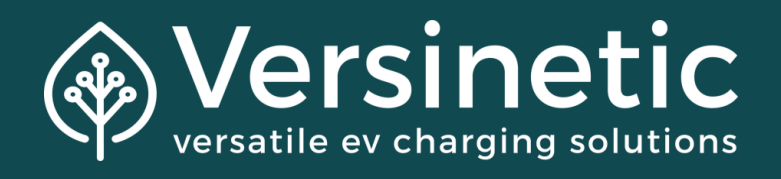

## **3** Remote Access

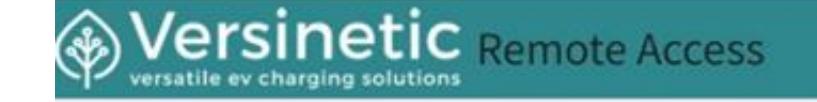

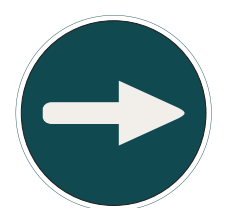

The LinkRay device should automatically start once provided power and connection to the internet, it can now be connected to remotely

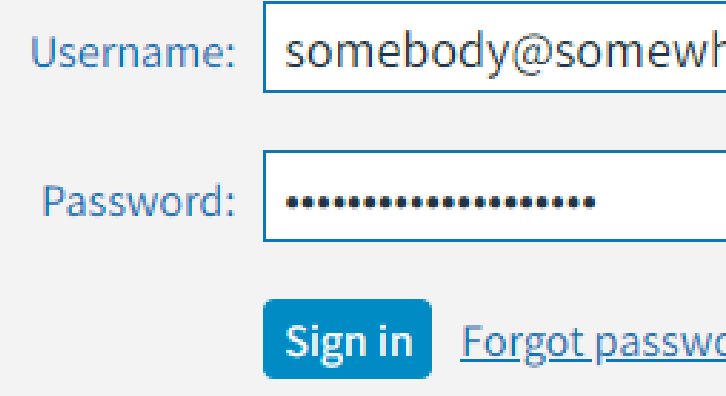

Log onto our online remote access tool <u>https://www.remote.versinetic.com</u> with your supplied email and password

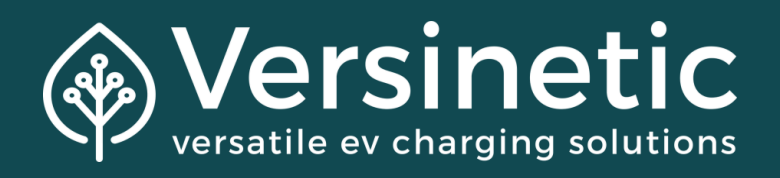

| here.com      |      |  |
|---------------|------|--|
|               |      |  |
|               |      |  |
|               |      |  |
| <u>ord?</u>   |      |  |
|               |      |  |
| note access   | tool |  |
| IULE ALLESS   |      |  |
| versinetic.co | om   |  |
| il and pass   | word |  |

#### **Select Your Device | Online Remote Access Tool** 4

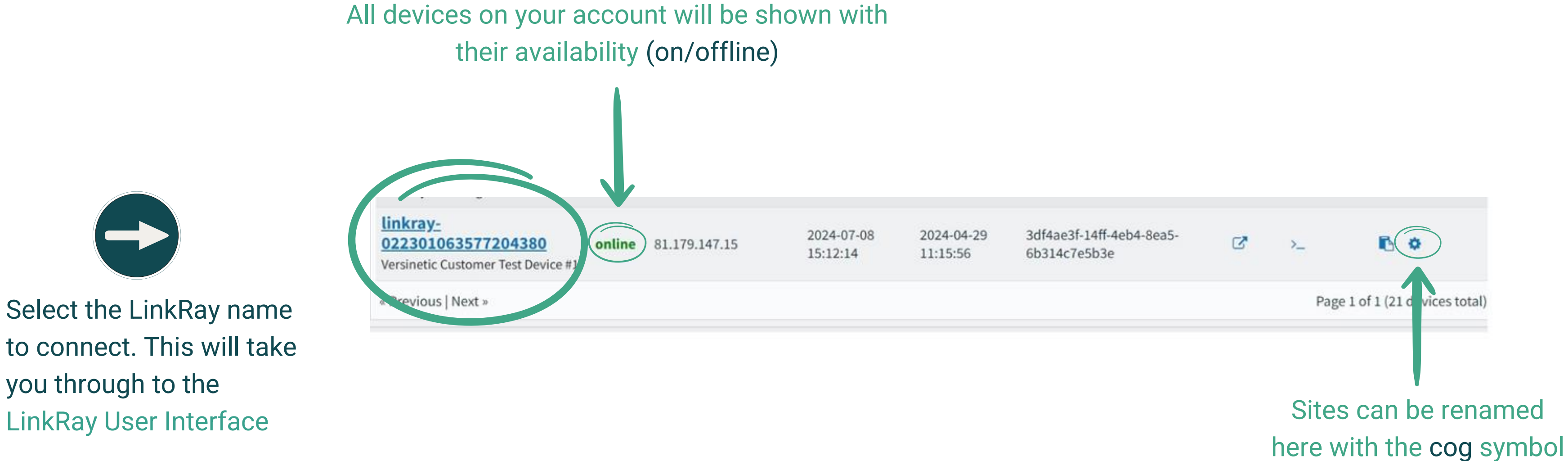

to connect. This will take you through to the LinkRay User Interface

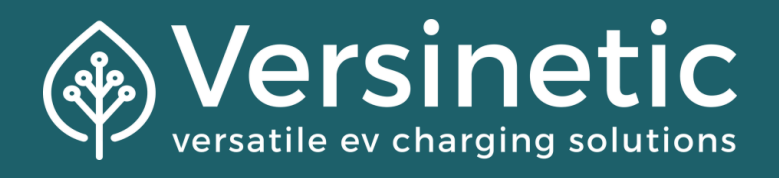

#### Log In | LinkRay User Interface 5

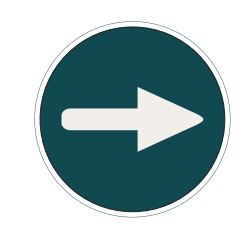

#### LINKRAY USER INTERFACE

Default User: Assembler Default Password: 2WW%[4%9nU`HWhGe

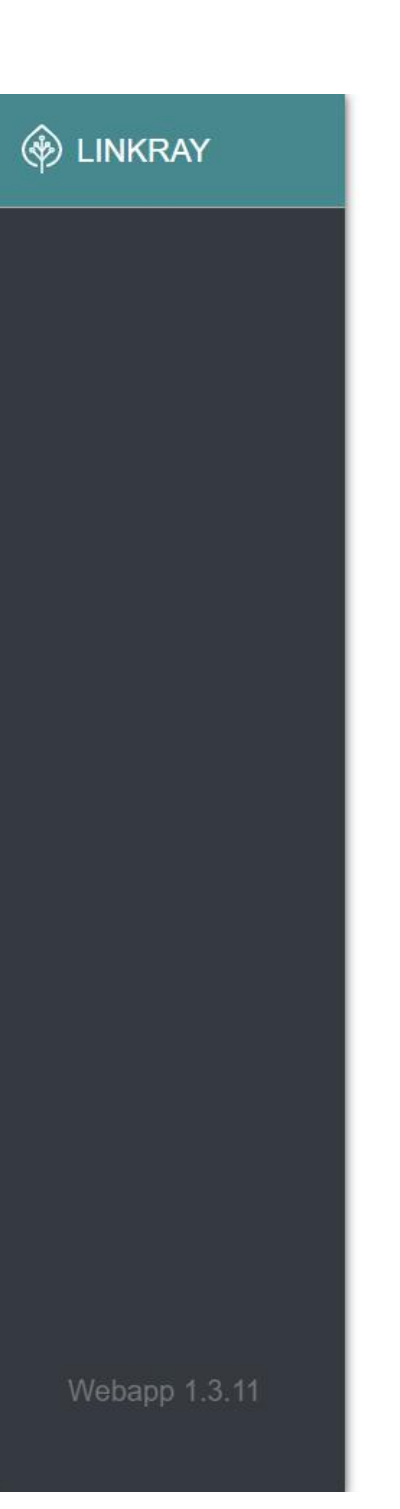

Username Password: Password show password

Type: LR Firmware Version: linkray-1.3.11

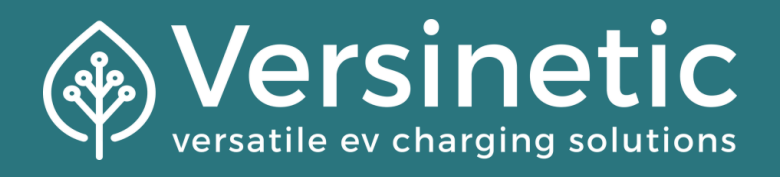

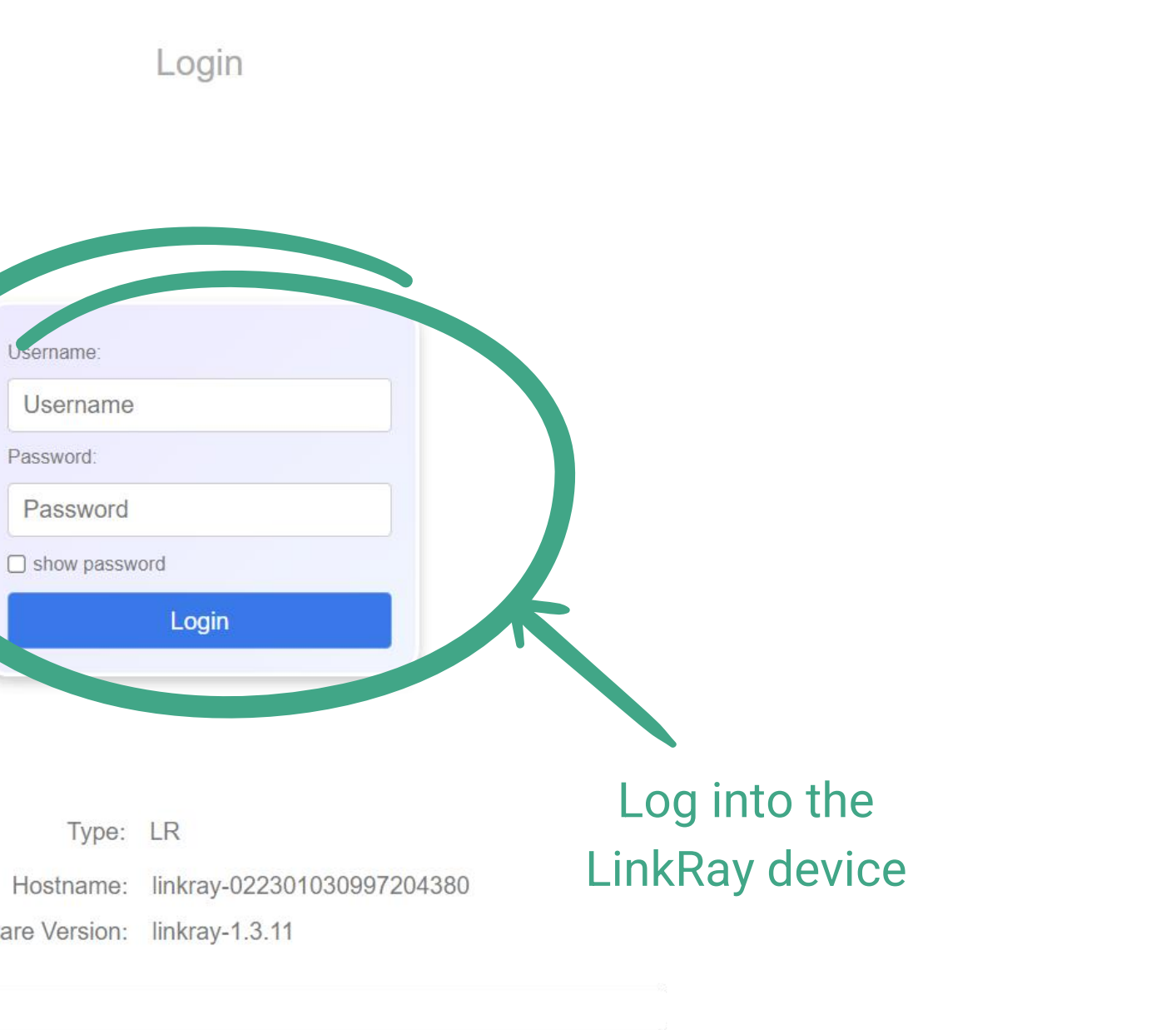

Versinetic 2024

### **6** Configure the Site Power Limits

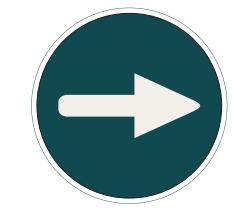

No CSMS URL (or default: ws://:80) means LinkRay is running without payment backend

> 'Allow New Charging While Offline' ENABLED indicates the LinkRay can authorise charging sessions itself (required when running offline mode)

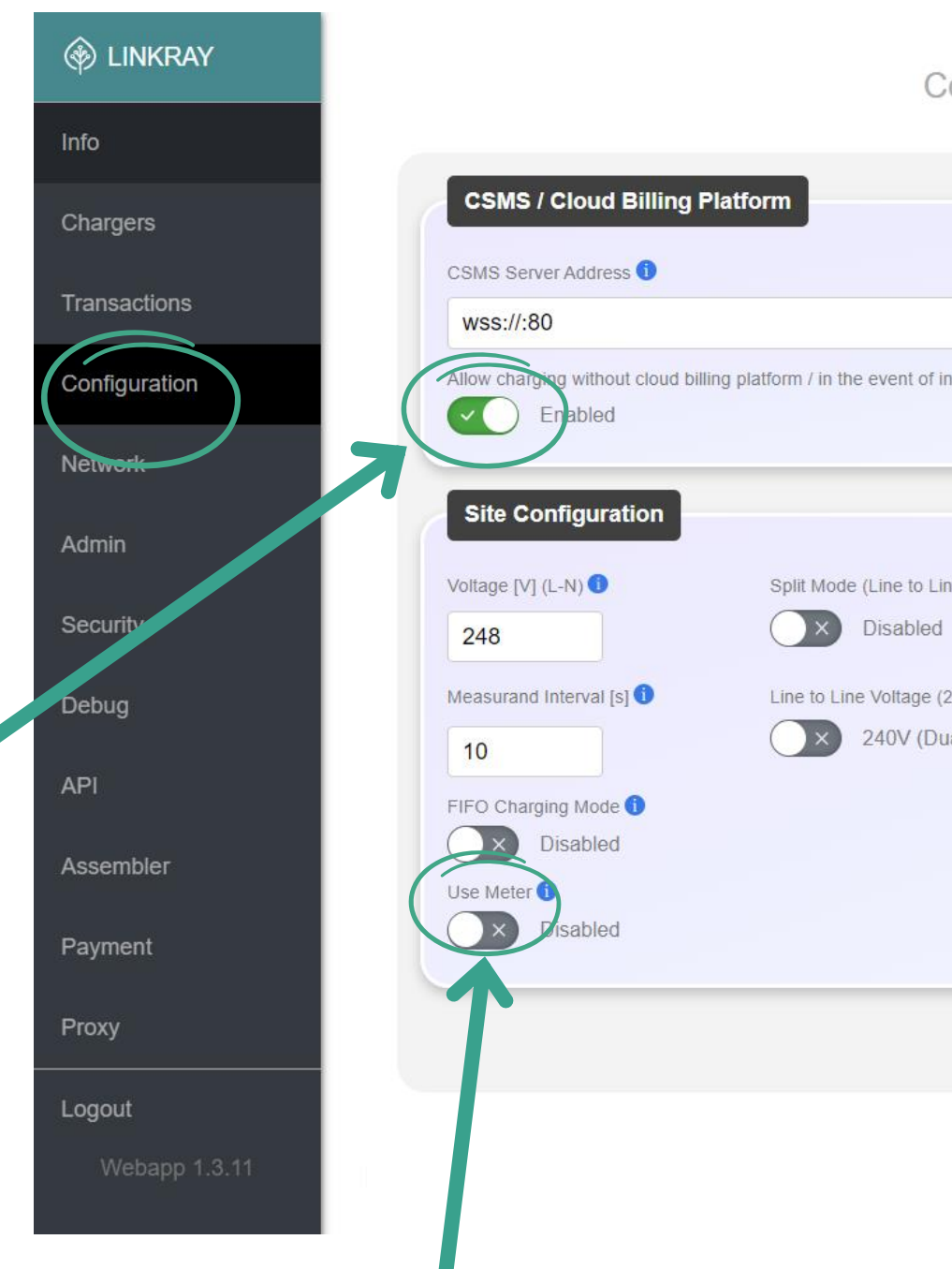

'Use meter' disabled means that the LinkRay will control charging limits without monitoring for additional power usage (such as building power). In this mode, ensure that the limits cannot be exceeded by lowering the total by a safe margin

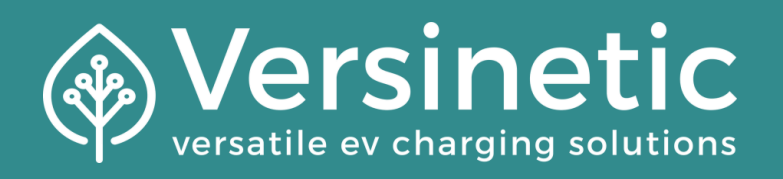

| Configurat                     | tion Setting     | S      |        |        |        |
|--------------------------------|------------------|--------|--------|--------|--------|
|                                |                  |        |        |        |        |
|                                |                  |        |        |        |        |
| f internet failure 🛈           |                  |        |        |        |        |
|                                |                  |        |        |        |        |
| Line) 🕦<br>d                   | Total Power [kW] | L1 [A] | L2 [A] | L3 [A] | \$     |
| (208V / 240V) 🜖<br>Dual Phase) |                  |        |        |        |        |
|                                |                  |        |        |        |        |
|                                |                  |        |        |        |        |
|                                |                  |        |        | Sav    | /e All |
|                                |                  |        |        |        |        |

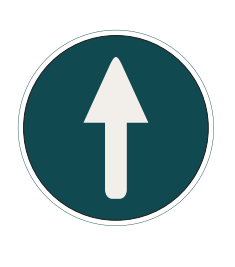

In this example: Site power is set to '100A' on each of the three phases to the site: L1, L2, L3

### **7** Network Settings

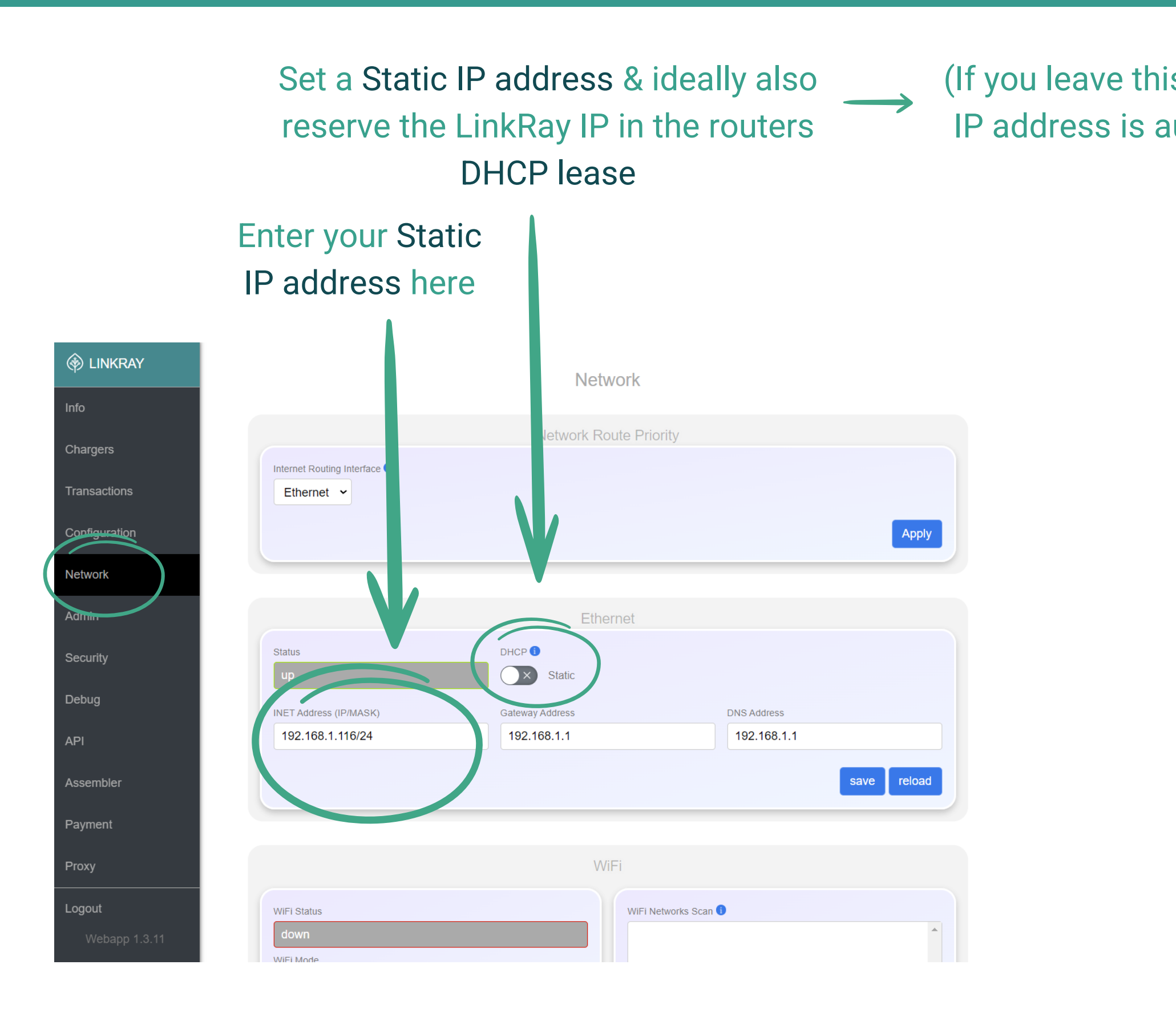

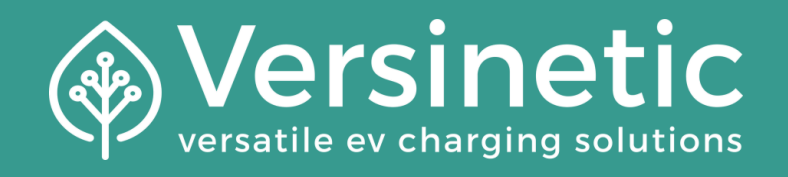

## (If you leave this option as dynamic, an IP address is automatically assigned)

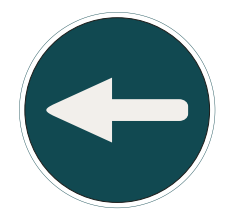

NB: after swapping between DHCP & Static, the LinkRay will need to be <u>rebooted</u>

Why is this important? All chargers need to be configured to point to the LinkRay. The IP address must stay at a fixed IP for LinkRay to function

#### 8 **Charger Configuration** [Part 1]

|                                   |                                        | Ethernet                          |             |
|-----------------------------------|----------------------------------------|-----------------------------------|-------------|
| Get the IP of the<br>LinkRay from | Status<br>up<br>INET Address (IP/MASK) | DHCP<br>Static<br>Gateway Address | DNS Address |
|                                   | 10.0.28.15/16                          | 10.0.27.1                         | 10.0.28.254 |
|                                   |                                        |                                   |             |

Add the prefix "ws://" OR "wss://" Remove the backslash and all subsequent numbers Add the suffix ":8887" OR ":8886"

E.G., "10.0.28.15/16" becomes "ws://10.0.28.15:8887"

You will need to copy this or write it down to enter it into a charger later, it will be referred to as CSMS URL or Server URL or

It should be in the format of: ws://aaa.bbb.ccc.ddd:8887 OR wss://aaa.bbb.ccc.ddd:8886 (where each section of numbers can be 1, 2, or 3 long)

• ws indicates a web socket (like http) - more likely to work (better for initial setup)

• wss indicates secure web sockets (like https) - more secure (more advanced)

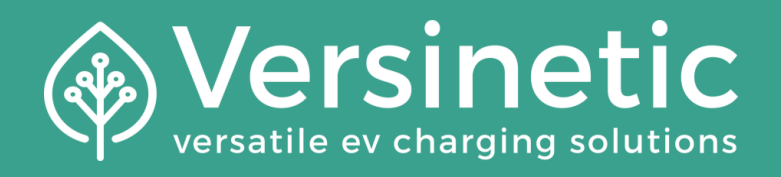

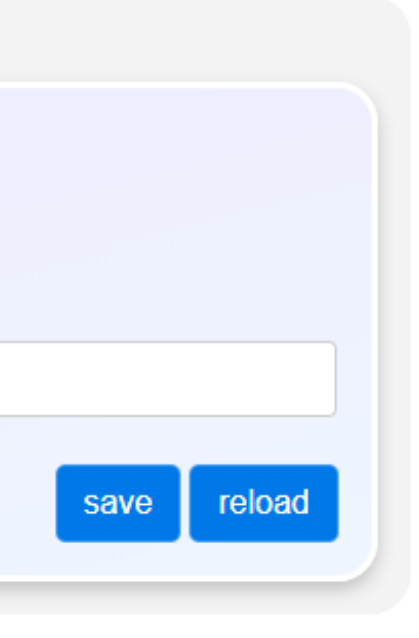

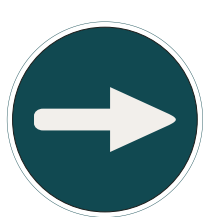

The Subsequent 3 pages all cover the same thing: connecting a charger to the LinkRay device. They are from 3 different chargers and are only examples, your charger may differ in the steps themselves, but the principle is the same

## **9.** Charger Configuration [Part 2 - Example 1: AUTEL]

Download the "Autel Charge -EV Charging"

¢

AUTEL

and connect to the charger via Bluetooth (done easily by scanning the QR code on the charger and then the QR code with the manual)

|           | Charger 1          | >        |
|-----------|--------------------|----------|
| =3        | RFID Card          | >        |
| Ħ         | My EV              | >        |
|           | Payments           | >        |
|           | Charge History     | >        |
| $\otimes$ | Settings           | >        |
| i         | About              | >        |
| 2         | FAQ                | >        |
| 0         | Online Service     | >        |
|           | Report Bug         | >        |
|           | Feature Suggestion | >        |
| S         | 2. 0               | <u>.</u> |
| M         | ap Home            | Account  |

| < |          | Charger                    | 00 |
|---|----------|----------------------------|----|
|   | C        | Randomized Delay Off       | >  |
|   | Othe     | er Settings                |    |
|   | []→      | Home Charger Sharing       | >  |
|   | å        | Share with Family          | >  |
|   | 4        | Charger Info               | >  |
|   | <b>†</b> | Firmware Update Up to date | >  |
|   | ዴ        | Load Balancing             | >  |
|   | APN      | APN                        | >  |
|   | С.       | OCPP Server 2 Custom       | >  |
|   | $\odot$  | Security Logs              | >  |
|   | ◬        | RCD Test                   | >  |
|   | C        | Reboot Charger             |    |
|   | G        | Factory Reset              |    |
|   | 3        | Power Supply System TN/TT  | >  |
|   | Unli     | nk                         |    |

| BR | < | OCPP Server                                                          |     | <  |
|----|---|----------------------------------------------------------------------|-----|----|
| 8  |   | Q                                                                    |     | Se |
|    |   |                                                                      |     | w  |
|    |   | Custom<br>ws://10.0.28.15:888/AE0007G1GNCC000370<br>Connected        | ✓ > | Ch |
|    |   | <b>4ts</b><br>wss://gegsviluppo.4ts.it:20443/ocpp16/AE0007G1G        | >   | O  |
|    |   | Add_energy_WSS<br>wss://add-energy-sia.public.ocpp-broker.com/ocpp/c | >   | Au |
|    |   | AtTestY<br>wss://123npp.comAE0007G1GNCC000370                        | >   | Ce |
|    |   | Asplus<br>ws://asp-hub.echargo.com/AE0007G1GNCC000370                | >   |    |
|    |   | Aimopark<br>wss://ocpp2.emabler.io/ocpp/AE0007G1GNCC000370           | >   |    |
|    |   | Atlante Test<br>wss://beta.connect.longship.io/a1e22c929d4a4071b     | >   |    |
|    |   | Atlante<br>ws://beta.connect.longship.io/a1e22c929d4a4071bb          | >   |    |
|    |   | AVIA<br>ws://connect.longship.io/88673f65d95f427d9c3d6b              | >   |    |
|    |   |                                                                      |     |    |

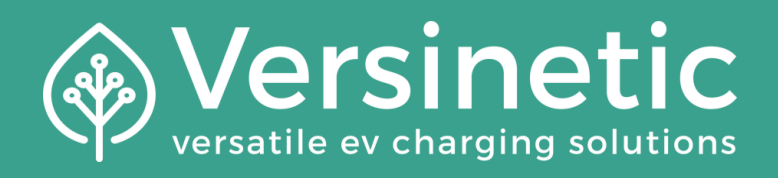

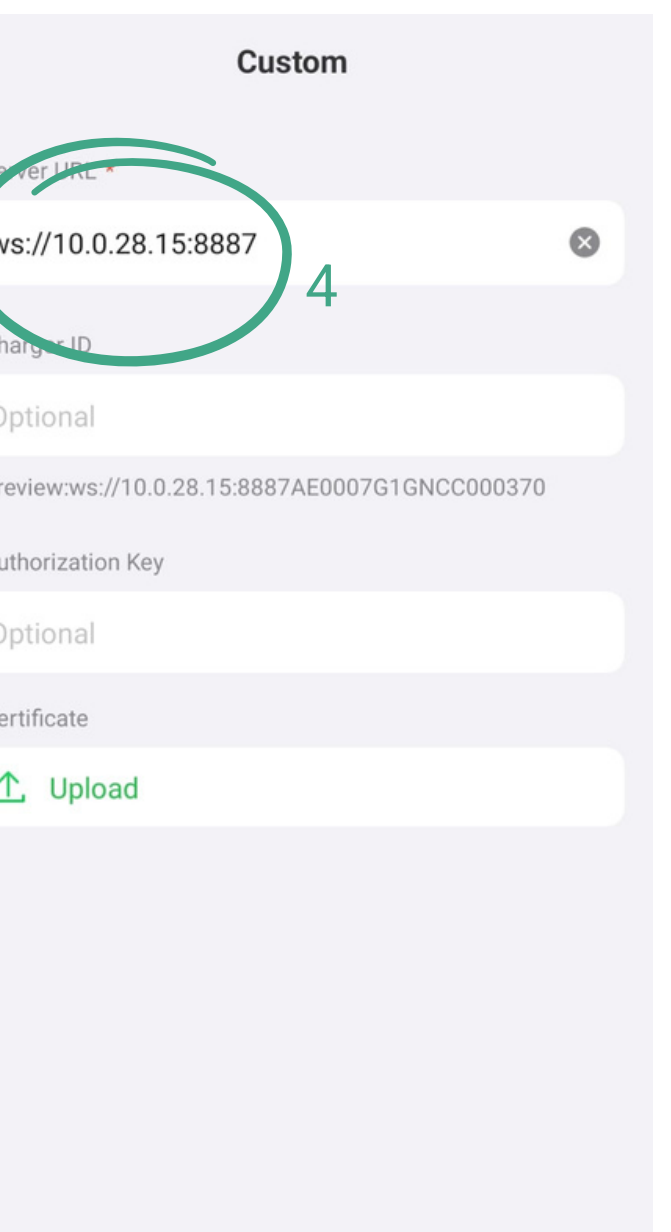

5

- 1.Select "Charger"
- 2.Scroll down and select "OCPP Server"
- 3.Select Custom
- 4.Type in the Server URL
- 5.Connect

#### **9.ii Charger Configuration [Part 2 - Example 2: ABB]**

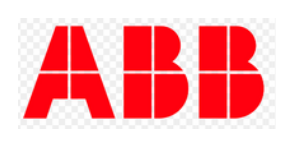

Using the ABB TerraConfig App log onto the charger using Bluetooth. You maybe required to enter the user PIN at this point.

| $\equiv$ Connect to device                         |                 | ← Configure a ch                                   | arger                               | ← OCPP Server                                                                                                    | SAVE                                                              | <i>←</i> (                     | OCPP Server                                                                                  |                                                   |
|----------------------------------------------------|-----------------|----------------------------------------------------|-------------------------------------|----------------------------------------------------------------------------------------------------|-------------------------------------------------------------------|--------------------------------|----------------------------------------------------------------------------------------------|---------------------------------------------------|
| Available devices list                             | e c             | TACW2243320T0723<br>Linkray internal Pre-configura | i)                                  | ending Connections OCPP Server                                                                                          | Energy management                                                 | ending Co                      | nnections OCPP Se                                                                            | erver E                                           |
| TACW2243320T072.<br>Template not available 1 • PIN | l code provided | 0 0 5                                              | 8 <u>DISCONNECT</u>                 | Current configured server                                                                                               |                                                                   | Current                        | t configured ser                                                                             | ver                                               |
|                                                    |                 | Save as a template                                 | 🖻 Choose template                   | By default, the charger is linked to t<br>Enable the external server if you wo<br>a third-party server. Only one server | he ABB server.<br>Fould like to configure<br>r can be configured. | Server ur<br>ABB<br>Default    |                                                                                              |                                                   |
|                                                    |                 | User settable max curre                            | ent<br>of 32 A max charging current | <b>Server url</b><br>ABB<br>Default                                                                                     |                                                                   | Enable ex                      | t <b>ternal server</b><br>se complete a config                                               | guration                                          |
|                                                    |                 | Location<br>Ireland                                | Name<br>TAC                         | Enable external server<br>Available servers                                                                             | 3                                                                 | Disa<br>conf<br>to th<br>or co | bling an external ser<br>'iguration from the c<br>ne ABB server. When<br>ustom server can be | rver will r<br>charger a<br>re-enabli<br>configur |
|                                                    |                 | Firmware<br>v1.8.0                                 | • Up to date                        | Select server Custom server - available on your o                                                                       | ><br>levice only                                                  | Select ser                     | rver                                                                                         |                                                   |
|                                                    |                 | Free vending                                       | Deactivated                         | Add and configure custom server                                                                                         | >                                                                 | Custom s                       | erver available on s                                                                         | <b>your dev</b> i<br>rver                         |
|                                                    |                 | Connections<br>Ethernet                            | Configured                          |                                                                                                    |                                                                   |                                | 4                                                                                            |                                                   |
|                                                    | (               | OCPP Server 2                                      |                                     |                                                                                                    |                                                                   |                                |                                                                                              |                                                   |
|                                                    |                 | Energy management                                  | Not configured                      |                                                                                                    |                                                                   |                                |                                                                                              |                                                   |

1.Log onto the charger using Bluetooth 2. The default server will be ABB, click to update it 3. Enable the external server slider

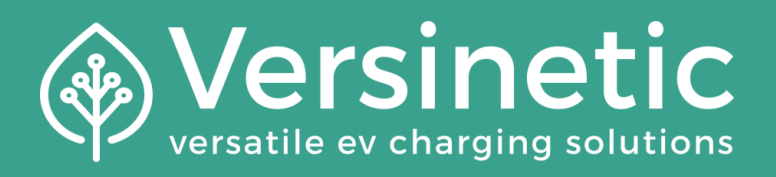

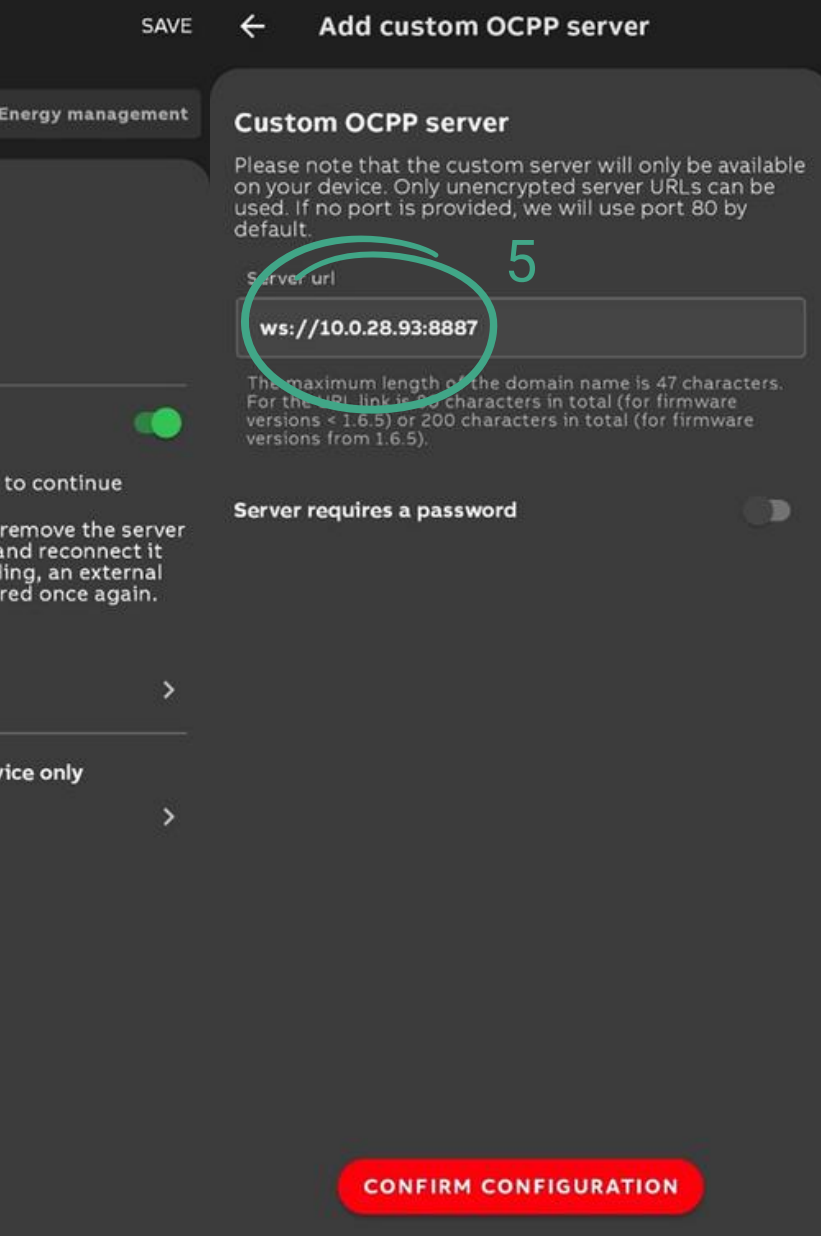

#### 4. Select "Add and configure custom server" 5. Enter IP address of LinkRay device

## 9.jjj Charger Configuration [Part 2 - Example 3: EO]

eo

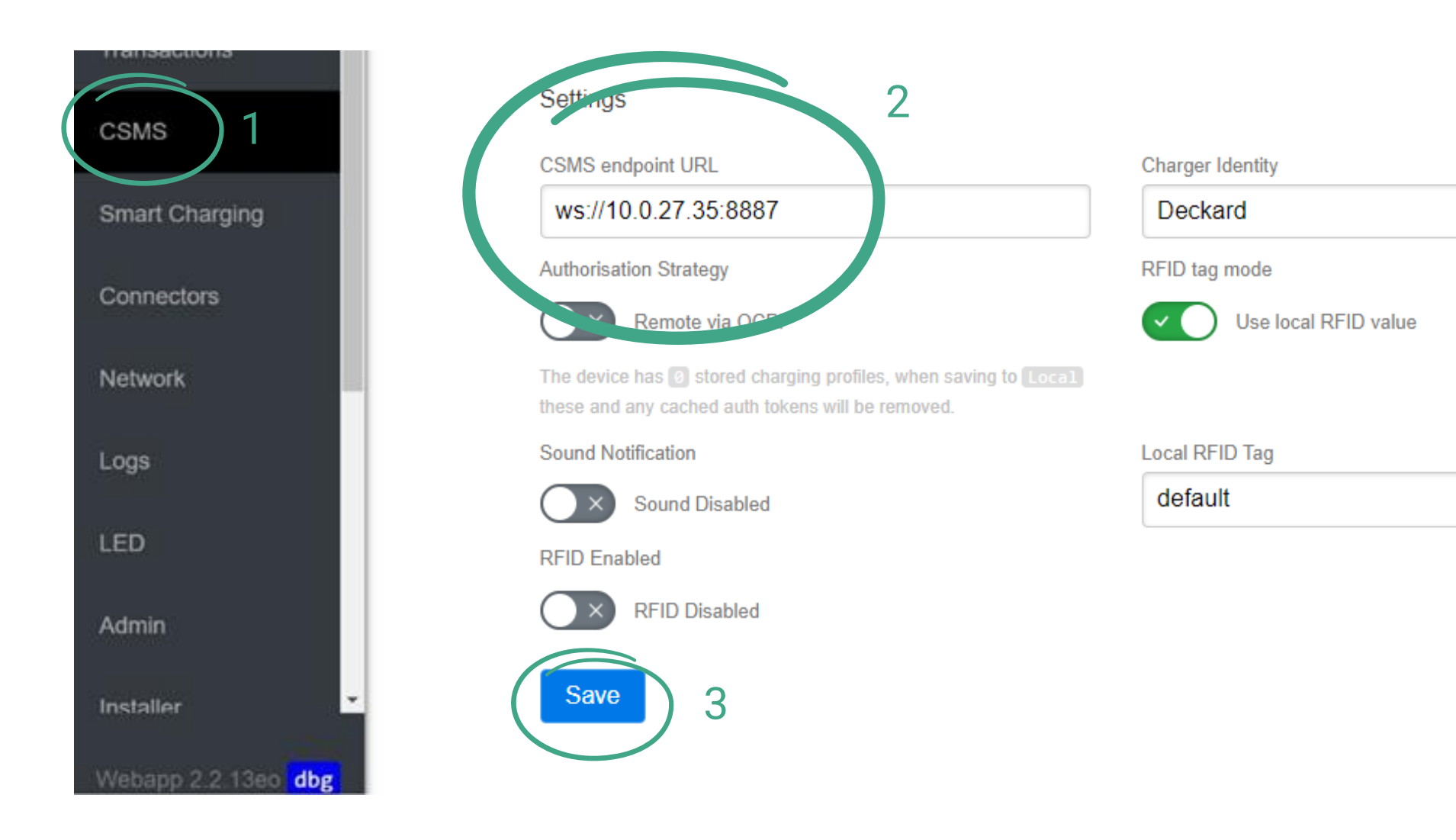

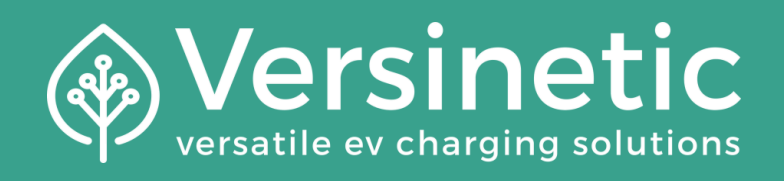

- 1.Navigate to the CSMS tab
- 2.Enter the CSMS endpoint URL
- 3.Save

## 9.iv Charger Configuration [Part 2 - Example 4: ALFEN]

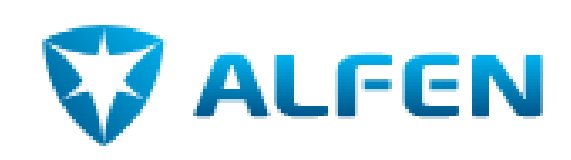

The MyEve mobile app is NOT a valid way to set up an ALFEN charger as it does not allow for custom CSMS URL's, instead you MUST install the ACE Service installer, and contact ALFEN support for details to log in. Once logged in then you can add chargers with the code found with the charger.

Websocket timeout (s)

ACE Service Installer 3.6.15-207 - Settings: 2.3.0-1157 -

| File Device Help                      | ACE Service Installer ×                                           | <ol> <li>(i) 素</li> </ol> | ** 🖬 🗞 📳                            |                   |
|---------------------------------------|-------------------------------------------------------------------|---------------------------|-------------------------------------|-------------------|
| ng910-60503-ace0666481<br>10.0.27.170 | Please select the user level and enter the password to login      | General                   | General                             | 3                 |
|                                       | Charging Station Identity: ACE2666481 (Serial number: ace0666481) | General<br>Sub devices    | Identification                      |                   |
|                                       | User level: Owner v                                               | Modem Info                | Model                               | NG910-60503       |
|                                       | Pussword:                                                         | Location                  | Object Number                       | ACE0666481        |
|                                       |                                                                   | Station Password          | Customer Ident. number              | ACE0666481        |
|                                       | Remember user level and password (for 24 hours)                   |                           | Charge point vendor                 | Alfen BV          |
|                                       |                                                                   |                           | Information                         |                   |
|                                       | Forgot password Cancel Ok                                         |                           | Last time Configuration Changed     | Monday, 12 August |
|                                       |                                                                   |                           | Platform type                       | NG910             |
|                                       |                                                                   |                           | Hardware version controller board   | L-07              |
|                                       | Connectivity                                                      |                           | Hardware version power board        | F-00              |
|                                       |                                                                   |                           | Software version controller board   | 6.6.2-4312        |
|                                       | General                                                           |                           | Bootloader version controller board | 2.2.1             |
|                                       | Network Profile 1 4                                               |                           |                                     |                   |
|                                       | Network Prome 2                                                   |                           |                                     | Factory Defaults  |
|                                       | Network Profile 3                                                 |                           |                                     | Rev               |
|                                       | Wired                                                             |                           |                                     | E                 |
|                                       | Mobile                                                            | Network Profile 1         |                                     | J                 |
| C 0 0 0                               | Back office security                                              | Priority                  |                                     |                   |
|                                       | Provy                                                             | Connect method            | Wired (Ethernet)                    |                   |
| V ALFEN                               | Eichrecht                                                         | Dratacal                  |                                     |                   |
| POWER TO ADAPT                        |                                                                   |                           |                                     |                   |
|                                       |                                                                   | CSMS URL                  | ws://10.0.27.102:8887               |                   |
|                                       |                                                                   | Security Profile          | 0: Default                          |                   |

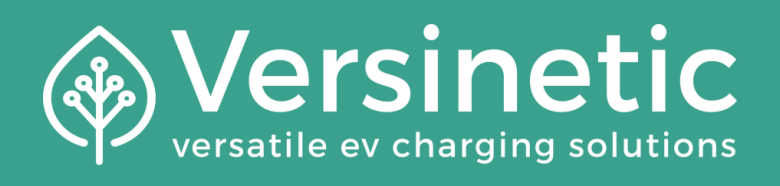

| $\triangle$ |              | 1<br>N |        |    |
|-------------|--------------|--------|--------|----|
|             |              |        |        |    |
|             |              |        | ÷      | í  |
|             |              |        |        | í  |
|             |              |        |        | í  |
|             |              |        |        | í  |
| ust 2024 1  | :42:48 pm    |        |        | í  |
|             |              |        |        | í  |
|             |              |        |        | í  |
|             |              |        |        | í  |
|             |              |        |        | í  |
|             |              |        |        | í  |
| lts         | Jpload Firmv | vare   | Logout |    |
| Revert      |              | Save   | Ex     | it |

#### Advanced Settings

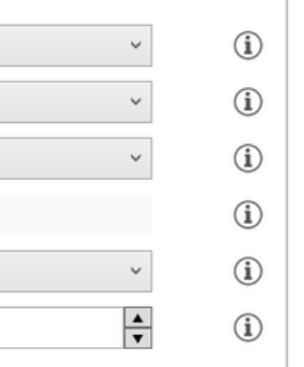

- 1.add the charger and select it
- 2.log in using the credentials given
- 3. Select the EV charging symbol
- 4.select "Network Profile 1"
- 5.Copy the drop downs as seen, but enter your own **CSMS URL**

### **10** Charger Configuration [Part 3]

| Info          |  |
|---------------|--|
| Chargers      |  |
| Transactions  |  |
| Configuration |  |
| Network       |  |
| Admin         |  |
| Security      |  |
| Debug         |  |
| API           |  |
| Assembler     |  |
| Payment       |  |
| Proxy         |  |

| uto-Refre  | esh 🔶           |                  | p         |                   |                |               |           |           |
|------------|-----------------|------------------|-----------|-------------------|----------------|---------------|-----------|-----------|
|            | charger<br>name | high<br>priority | connector | transaction<br>Id | offered<br>[A] | power<br>[kW] | L1<br>[A] | L2<br>[A] |
| _evel1     | Limit: 60A      |                  |           |                   | 0.00           | 0.00          | 0.00      | 0.00      |
| evel2      | Limit: 60A      |                  |           |                   | 0.00           | 0.00          | 0.00      | 0.00      |
| Level3     | Limit: 60A      |                  |           |                   | 0.00           | 0.00          | 0.00      | 0.00      |
| Unassigned |                 |                  |           |                   | 0.00           | 0.00          | 0.00      | 0.00      |
| _          |                 |                  | 1         | 0                 |                | 0.00          | 0.00      | 0.0       |
|            | charger2        |                  | 2         | 0                 | -              | 0.00          | 0.00      | 0.0       |
|            | charger3        |                  | 1         | 0                 |                | 0.00          | 0.00      | 0.0       |

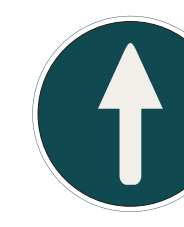

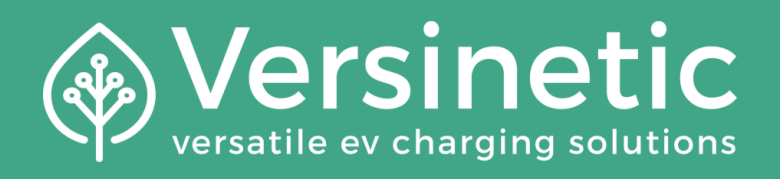

|    | measurands        | status            | controls   |
|----|-------------------|-------------------|------------|
| 0  |                   |                   |            |
| 0  |                   |                   |            |
| 0  |                   |                   |            |
| 0  |                   | $\frown$          |            |
| 00 |                   | idle<br>available | start      |
| 00 | $\sim$            | idle<br>available | start      |
| 00 | $\bigcirc \times$ | idle<br>available | start      |
|    |                   |                   |            |
|    | Balanc            | Dele              | te Refresh |

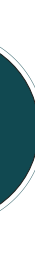

If saved correctly, the charger will appear in 'Charge Stations' & will indicate: 'idle' OR 'available' (idle status is pictured in the screengrab). You may need to refresh the page to see this

## **77** Charger Configuration [part 4]

 Select the 'Charger' tab and enter a 'Friendly Name' to aid identifying devices

2) Select if the charger is 'Single Phase' or 'Three Phase'

3) Select the physical phase connections, i.e. L1-L1/L2-L2/L3-L3

Info Chargers Chargers Single/Three **Charger Name** Friendly Name Phase A a Transactions AE0007G1GNCC000370 1 ¥ Bay1 Configuration 2 Network Admin Add Group Limit Security Group Name 0

4) Optional: Chargers can be grouped with limits, per group (if required)

5) Click on SAVE

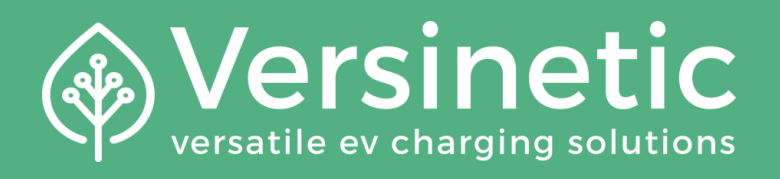

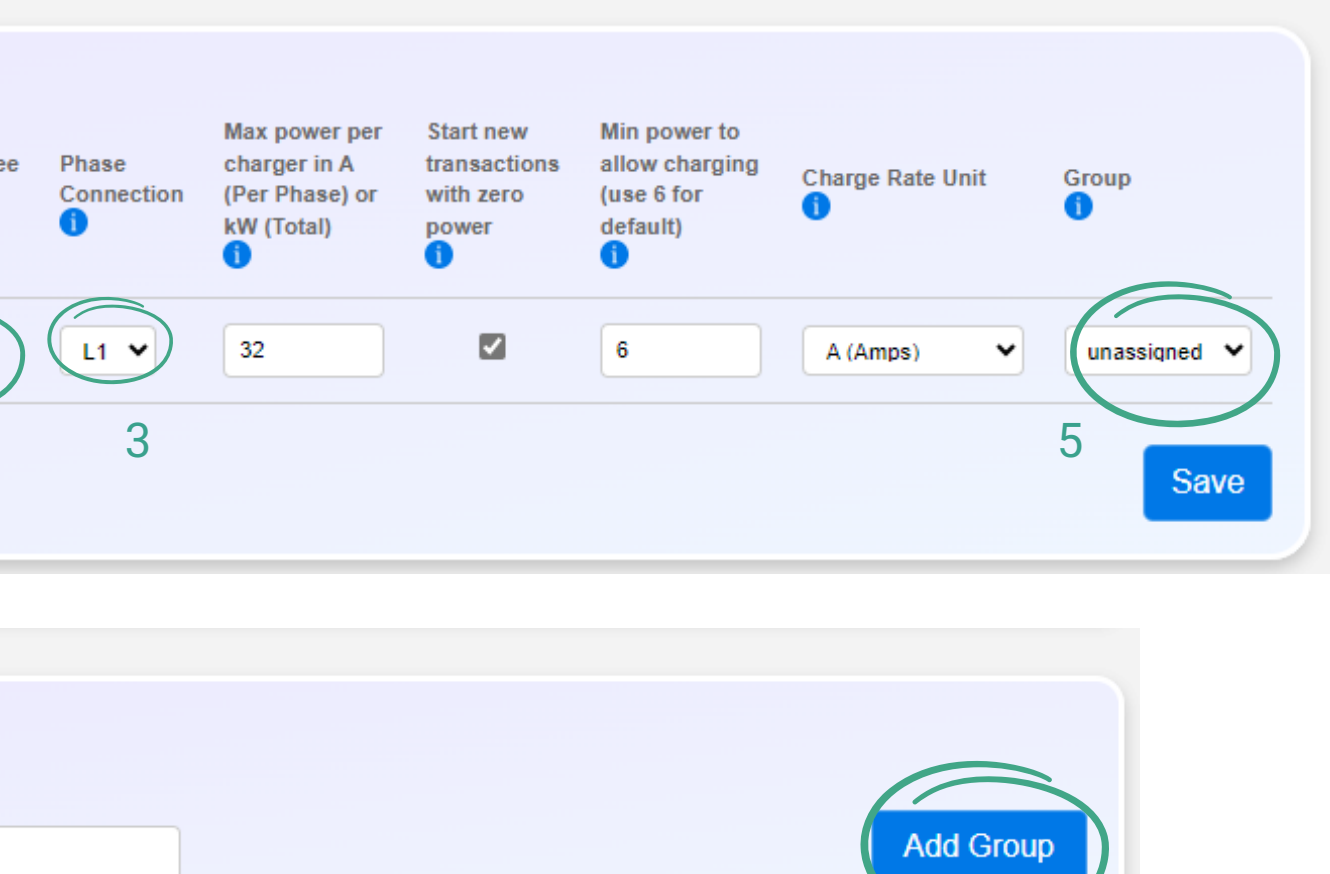

4

## 2 Enable & Add Any RFID Tags (Optional) + TEST

#### 1) Enable:

If required turn on a whitelist for RFID authorisation

#### 2) Add tags by:

- presenting them to a configured charger (manually tap the RFID card onto the charger). Then selecting it from the "RFIDS rejected" using the tick box
- OR uploading a CSV file
- OR manually using the [+] button

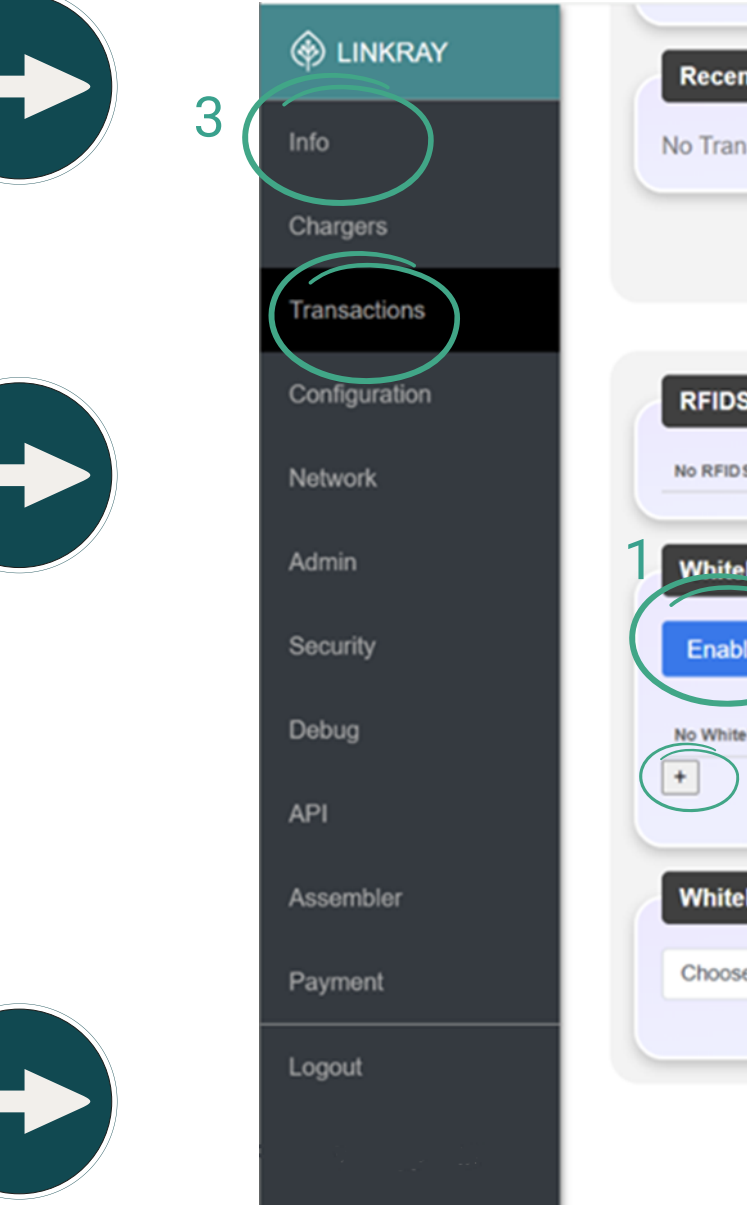

3) Test:Navigate to the 'Info' tab, the system is ready to be tested

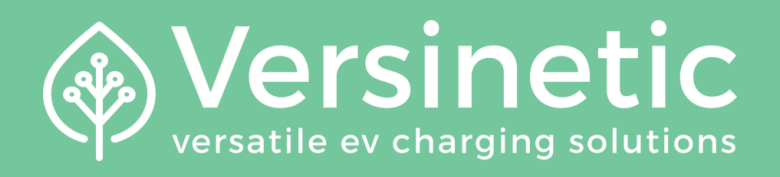

| It Transactions                          |            |              |                    |                     |
|------------------------------------------|------------|--------------|--------------------|---------------------|
| sactions Found                           |            |              |                    |                     |
|                                          | Toggle All | Download Sel | ected Transactions | Download NEM12 Logs |
|                                          |            |              |                    |                     |
| Rejected                                 |            |              |                    |                     |
| i Rejected                               |            |              |                    |                     |
| Disable<br>Disable<br>listed RFIDS found |            |              |                    |                     |
| list Import / Export                     |            |              |                    |                     |
| Whitelist File                           | Browse     |              | Import Whitelist   | Export Whitelist    |

Versinetic 2024

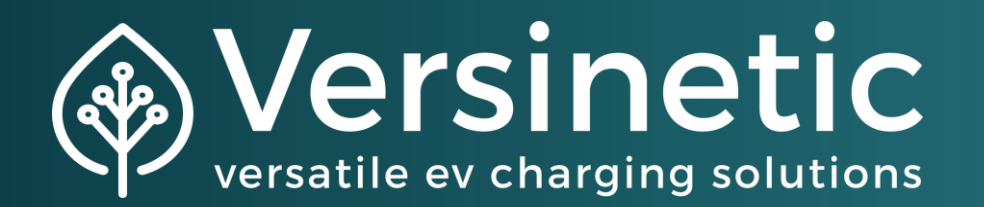

## Full user manuals are available at: https://docs.versinetic.com

**Discover more about LinkRay:** https://www.versinetic.com/hardware/linkraycharge-station-load-balancing-controller/